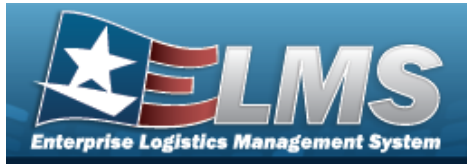

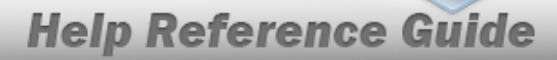

# **Search for an ASSET ID Prefix — Criteria**

### Overview

The Property Accountability module ASSET ID Prefix process provides the ability to create, view, update, and delete an unique asset identifier. ASSET ID Prefixes are used to assist in automatically assigning ASSET IDS.

Note

ASSET IDS are assigned at the UIC level and must be unique across all other Site IDS in ELMS.

## Navigation

Master Data > ASSET ID PREFX ASGMT > ASSET ID Prefix Search Criteria page

### Procedures

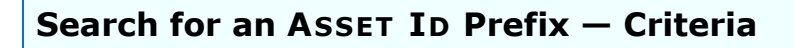

One or more of the Search Criteria fields can be entered to isolate the results. By default, all

results are displayed. Selecting at any point of this procedure returns all fields to the default "All" setting.

1. In the Search Criteria box, narrow the results by entering the following fields.

| and Id Durfus  |  |
|----------------|--|
| sset la Pretix |  |
|                |  |

A. Use

to select the UIC. *The default is to the currently logged UIC.* 

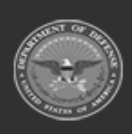

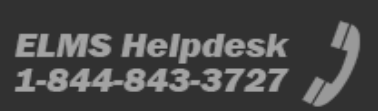

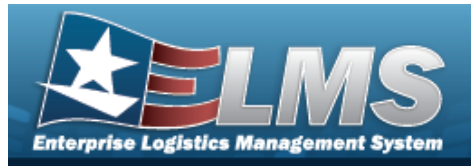

2. Select search . The Asset Id Prefix Search Results page appears.

| Search Crite | ria             | Asset Id Prefix |        |             |              |
|--------------|-----------------|-----------------|--------|-------------|--------------|
| Search Res   | cults<br>Delete | Asset Id Prefix | Length | Prefix Desc | Last Seq Nbr |
| Update       | Delete          | LNTEST          | 12     | Test2       | 2            |
| Update       | Delete          | NLTEST          | 12     | test        | 89           |
|              |                 |                 |        |             | Cancel       |

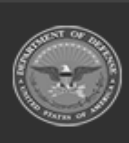

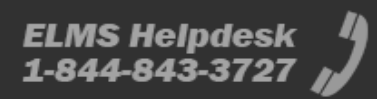

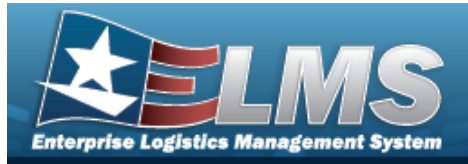

# Add an ASSET ID Prefix

### Navigation

Master Data > ASSET ID PREFX ASGMT > Search Criteria > Add > ASSET ID Prefix Add page

#### **Procedures**

#### Add an ASSET ID Prefix

Selecting at any point of this procedure removes all revisions and closes the page. **Bold** numbered steps are required.

| Add              |        |   |  |
|------------------|--------|---|--|
| *UIC             | A12345 | ~ |  |
| *Asset Id Prefix |        |   |  |
| *Length          |        |   |  |
| *Prefix Desc     |        |   |  |
| *Last Seq Nbr    |        |   |  |

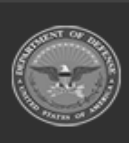

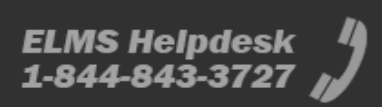

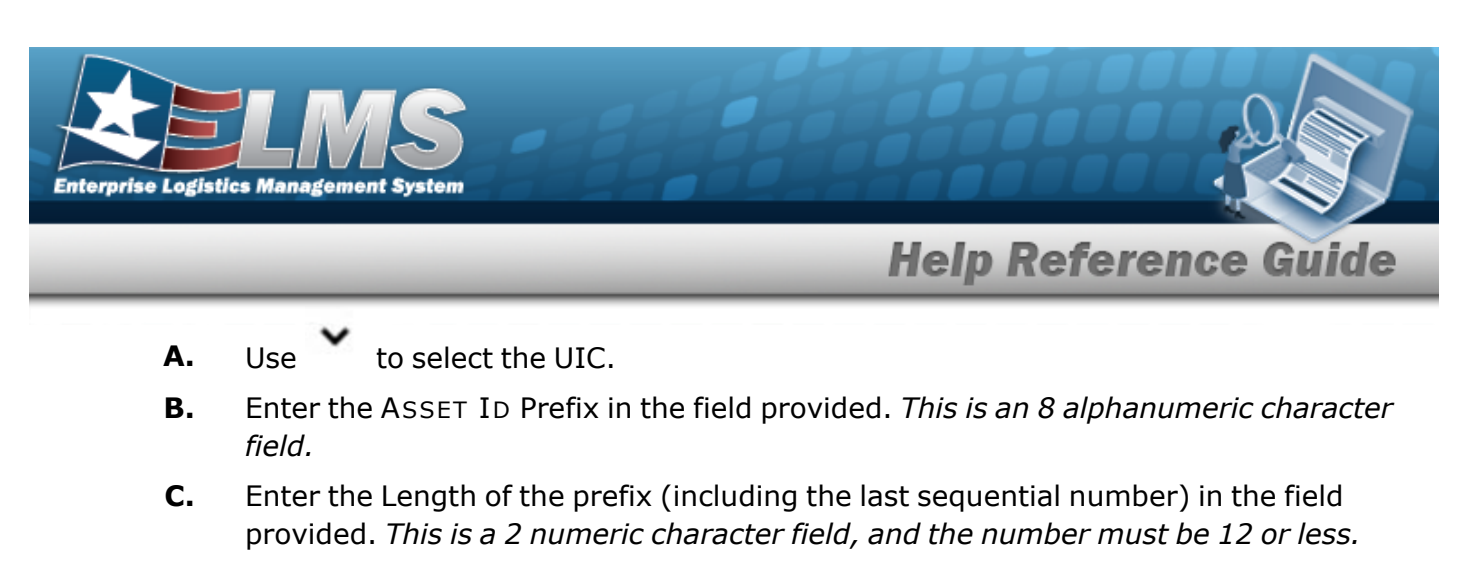

- **D.** Enter the Prefix DESC in the field provided. *This is a 50 alphanumeric character field.*
- **E.** Enter the LAST SEQ NBR in the field provided. *This is a 12 numeric character field*.

Select

2.

. The **Asset Id Prefix Transaction Status** page appears.

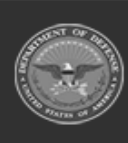

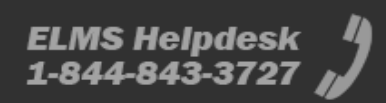

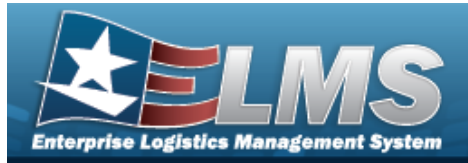

# **Update an ASSET ID Prefix**

### Navigation

Master Data > ASSET ID PREFX ASGMT > Search Criteria > Search Results > Update hyperlink > ASSET ID Prefix Update page

#### **Procedures**

#### Update an ASSET ID Prefix

Selecting at any point of this procedure removes all revisions and closes the page. **Bold** numbered steps are required.

1. Select the Update hyperlink. *The Asset ID Prefix Update page appears.* 

| *UIC             | BROOKS   |  |
|------------------|----------|--|
| *Asset Id Prefix | BPG123   |  |
| *Length          | 12       |  |
| *Prefix Desc     | BPG Test |  |
| *Last Seq Nbr    | 987      |  |

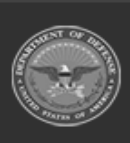

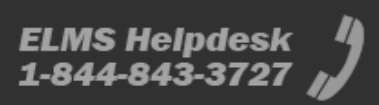

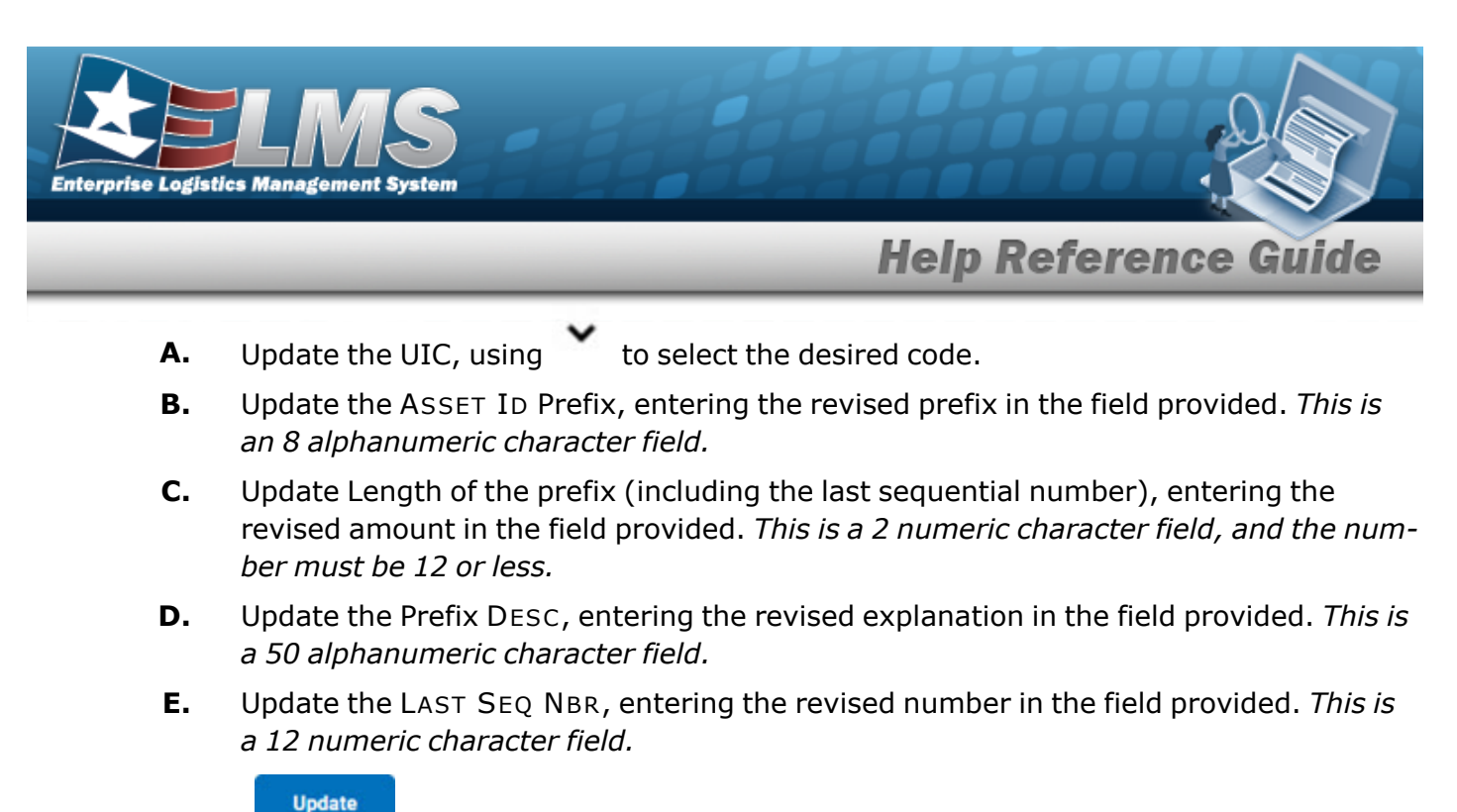

2. Select . The Asset Id Prefix Transaction Status page appears.

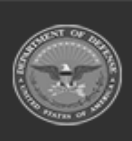

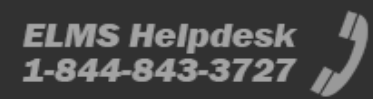

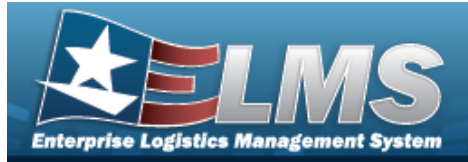

# **Delete an ASSET ID Prefix Assignment**

### Navigation

Master Data > ASSET ID PREFX ASGMT > Search Criteria > Search Results > Delete hyperlink > ASSET ID Prefix Delete page

#### **Procedures**

#### **Delete an ASSET ID Prefix**

Selecting at any point of this procedure removes all revisions and closes the page. **Bold** numbered steps are required.

1. Select the Delete hyperlink. *The Asset ID Prefix Delete page appears.* 

| To complete delete a | ction, select Delete; otherwis | se, select Cancel |        |        |
|----------------------|--------------------------------|-------------------|--------|--------|
| Delete               |                                |                   |        |        |
| *UIC                 | A12345                         |                   |        |        |
| *Asset Id Prefix     | BPG123                         |                   |        |        |
| *Length              | 12                             |                   |        |        |
| *Prefix Desc         | BPG Test                       |                   |        |        |
| *Last Seq Nbr        | 987                            |                   |        |        |
|                      |                                |                   |        |        |
|                      |                                |                   | Cancel | Delete |

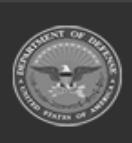

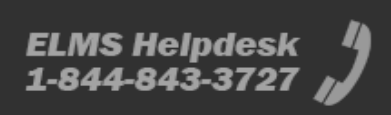

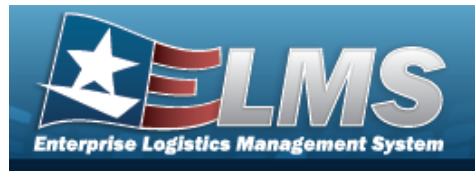

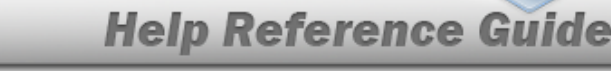

- **A.** Verify the UIC.
- **B.** Verify the ASSET ID Prefix.
- **C.** Verify the Length.
- **D.** Verify the Prefix DESC.
- **E.** Verify the LAST SEQ NBR.

2. Select Delete

. The **Asset Id Prefix Transaction Status** page appears.

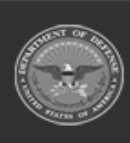

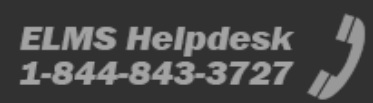